Marcadors socials

# Marcadors socials

Els marcadors socials són una manera senzilla i popular d'emmagatzemar, classificar i compartir enllaços a Internet. Aprofiten la potencialitat dels nous aplicatius de manera que allò que ens resulta interessant ja no queda restringit a la zona de *Favorits* dels navegadors instal·lats a l'ordinador sinó que es pot consultar des de qualsevol ordinador amb connexió i, el que és més interessant, compartir-los amb altres usuaris.

En un sistema de marcadors socials els usuaris guarden una llista de recursos a Internet que consideren útils. Les llistes poden ser accessibles públicament o de forma privada. Altres persones amb interessos similars poden veure els enllaços per categories, etiquetes o l'atzar.

Com altres aplicatius també categoritzen els recursos amb *tags* o etiquetes, que són paraules assignades pels usuaris relacionades amb el recurs. La majoria dels serveis de marcadors socials permeten que els usuaris cerquen marcadors associats a determinades etiquetes i classifiquen en un *ranking* els recursos segons el número d'usuaris que els han marcat.

La seva popularitat ha anat creixent i la lluita entre els serveis ha fet que ofereixin també fer votacions, comentaris, importar o exportar llistes d'altres aplicacions similars, afegir notes, enviar enllaços per correu, notificacions automàtiques, RSS, crear grups i xarxes socials, etc.

Com la classificació i el ranking de recursos suposa un procés continu, molts serveis de marcadors socials permeten als usuaris subscriure a *RSS* segons etiquetes o col·leccions d'etiquetes. Això permet als subscriptors estar informats de les novetats en una categoria determinada una vegada són incloses i classificades per altres usuaris.

A continuació teniu un llistat d'alguns d'aquests serveis:

ICE UAB

#### Marcadors socials

Josep Cañas

| <u>Mister Wong Mister-Wong.es</u> <u>del.</u> Favoriting Favoriting.com     Blin                                                                                                    | Licio.us del.icio.us                                                                                                    |
|----------------------------------------------------------------------------------------------------|----------------------------------------------------------------------------------------------------|
| <ul> <li>Memorizame Memorizame.com</li> <li>Finclu</li> <li>Inclasificable</li> <li>Webgenio Webgenio.com</li> <li>Favelink</li> <li>dir.eccion.es</li> <li>Give</li> <li>Kab</li> <li>Ma.</li> <li>Nev</li> <li>Qin</li> <li>Red</li> <li>Tec</li> </ul> | nkList BlinkList.com<br>oglines bloglines.ocm<br>ue Dot BlueDot.com<br>.lirio.us de.lirio.us<br>go [1]<br>rl Furl.com<br>veALink.org GiveALink.org<br>boodle Kaboodle.com<br>u.gnolia Ma.gnolia.com<br>wsvine Newsvine.com<br>ndex.info Qindex.info<br>ddit Reddit.com<br>chnorati Technorati.com |

Cadascun de vosaltres pot experimentar amb aquell aplicatiu que li resulti més atractiu o senzill. Per fer la pràctica utilitzarem Mister Wong.

# **MISTER WONG**

L'adreça per accedir al servei és http://www.mister-wong.es/.

Marcadors socials

La pàgina inicial presenta per defecte els últims marcadors afegits pels usuaris i el núvol d'etiquetes amb aquelles més vistes.

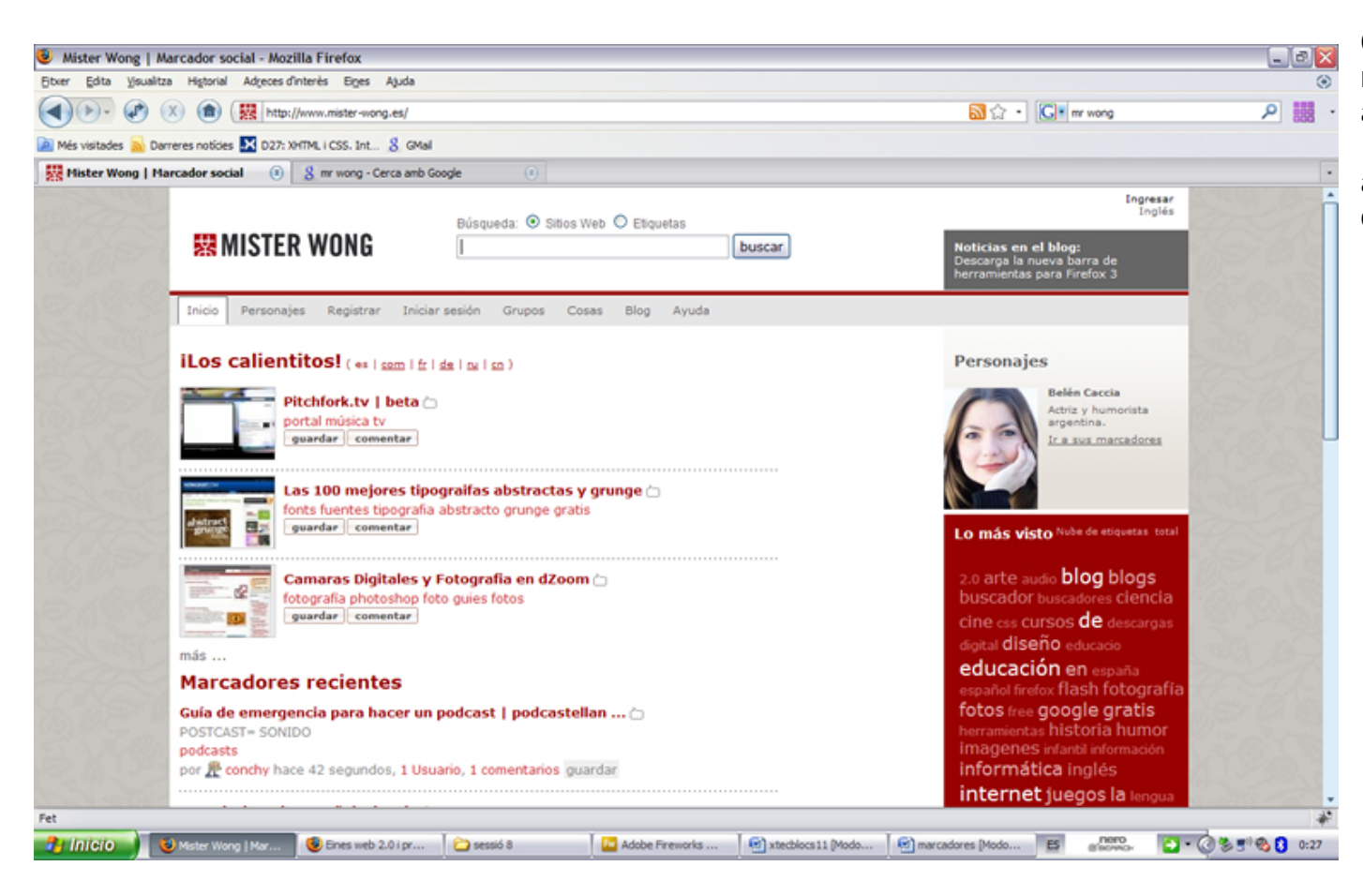

Observeu com els marcadors estan definits amb una petita captura de la pàgina inicial, el nom i algunes característiques destacades pels usuaris.

#### Marcadors socials

Per ser usuari cal fer el registre corresponent. Feu clic sobre la pestanya **Registrar**. Introduïu les dades corresponents i cliqueu sobre el botó **Registrar** situat a la part inferior de la pàgina de registre.

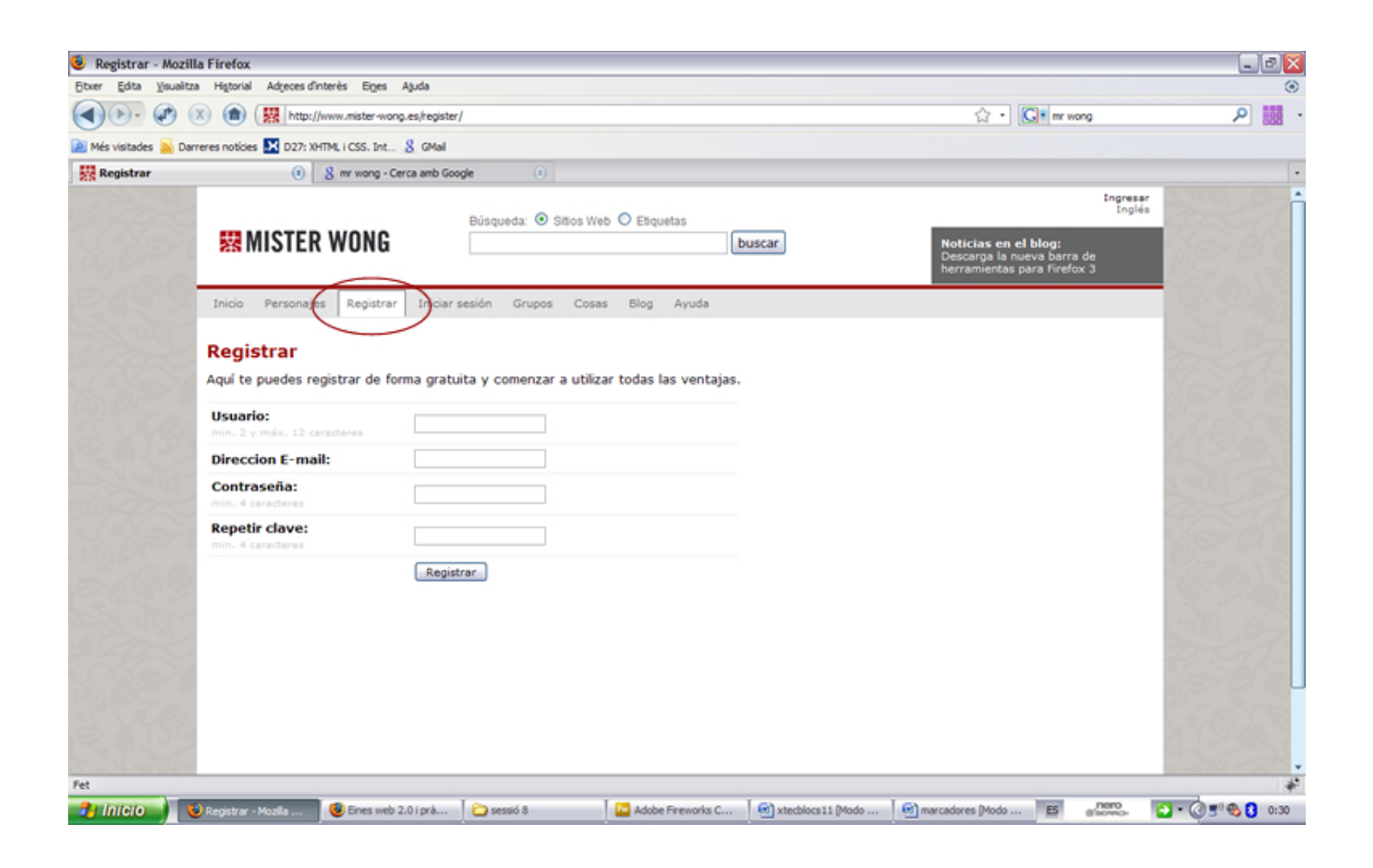

Josep Cañas

ICE UAB

Marcadors socials

Una vegada fet el registre ja podeu accedir al servei.

Per obrir la pàgina personalitzada cal fer clic sobre la pestanya **Iniciar sesión**. Poseu el vostre identificador i la contrasenya i cliqueu sobre el botó **Ingresar**.

| RISTER WONG                                                                                                    | Búsqueda:  Sitios Web  Etiquetas buscar                                                                                                    | Ingresar<br>Inglés<br>Noticias en el blog:<br>Descarga la nueva barra de<br>herramientas para Firefox 3                                                                                                    |
|----------------------------------------------------------------------------------------------------|----------------------------------------------------------------------------------------------------|----------------------------------------------------------------------------------------------------|
| Inicio Personajes Registrar Iniciar s<br>IGuarda en línea tu favoritos con Mistr<br>Colecciona enlaces interesantes, marc<br>comunidad y amigos. Crea redes, calif<br>web!<br>Ingresar<br>Usuario:<br>Contraseña:<br>Ingresar<br>- Si aun no estás registrado, puedes h<br>- <u>Olvidé la clave</u><br>- <u>Solicitar enlaces de activación</u> | resión brupos Cosas Blog Ayuda<br>er Wong y accede a ellos desde cualquier lugar!<br>calos como privados o compártelos con la<br>ica otros enlaces, dejate inspirar - wong the<br>accerlo aquí gratuitamente. | Lo más visto Nube de etiquetas total<br>2.0 arte audio blog blogs<br>buscador buscadores ciencia<br>cine css cursos de descargas<br>digital diseño educacio<br>educación en españa<br>español firefox flash fotografía<br>fotos free google gratis<br>herramientas historia humor<br>imagenes infantil información<br>informática inglés<br>internet juegos la lengua<br>libros linux literatura<br>matemáticas mp3 música<br>noticias online photoshop<br>php portal primaria programas<br>psicología radio recursos<br>revista seguridad social<br>software tecnología tic<br>tutorial tutoriales tv utilidades |

ICE UAB

Marcadors socials

Observeu la diferència entre la zona de menús (pestanyes) entre l'accés general i el personalitzat:

| ≭      | MISTER     | WONG      | Búsqu<br>      | Jeda: 💿 S | itios Web | ⊖ Etiqu | etas  | buscar |
|--------|------------|-----------|----------------|-----------|-----------|---------|-------|--------|
| Inicio | Personajes | Registrar | Iniciar sesión | Grupos    | Cosas     | Blog    | Ayuda |        |

| pepcanas<br>MISTER WONG |         |           | 3úsqueda: ( | ● Sitios W | eb 🔿 Fa | avoritos O | Etiquetas | car  |       |
|-------------------------|---------|-----------|-------------|------------|---------|------------|-----------|------|-------|
| Inicio Personajes G     | Guardar | Favoritos | Amigos      | Grupos     | Perfil  | Correo     | Cosas     | Blog | Ayuda |

Exploreu les opcions de les pestanyes per familiaritzar-vos de les possibilitats que ofereix el servei. Mirem algunes de les més destacades.

Marcadors socials

Josep Cañas

Si fem clic sobre la pestanya Guardar disposem de totes les opcions per informar un favorit (Agregar un marcador) que quedarà guardat en línia:

| pepcanas<br>器 MISTER WONG                               | Búsqueda:  Sitios Web  Favoritos  Etiquetas buscar                | pepcanas   15 Marcadores   Correo   Salir<br>I Noticias<br>Noticias en el blog:<br>Descarga la nueva barra de<br>herramientas para Firefox 3 |
|---------------------------------------------------------|-------------------------------------------------------------------|----------------------------------------------------------------------------------------------------|
| Inicio Personajes Guardar                               | Favoritos Amigos Grupos Perfil Correo Cosas Blog Ayuda            |                                                                                                    |
| Agregar marcador                                        |                                                                   | Mis etiquetas                                                                                                    |
| Aquí puedes ingresar una URL o i                        | nformación adicional.                                             | 2.0 arxius cercadors col·laborar<br>conceptuals disc documents dur<br>enviament flash geolocalització                                        |
| URL:<br>Solo http://, https://, y ftp://                | http://                                                           | icw internality llibres mapa mapes<br>món ofimatica presentacions veu                                                                        |
| Título:<br>máx. 100 caracteres                          | *                                                                 | videoconferencia virtual visual<br>web                                                                                                    |
| Comentario:<br>máx. 200 caracteres                      |                                                                   |                                                                                                    |
| Etiquetas:<br>Palabras claves separadas por<br>espacios |                                                                   |                                                                                                    |
| Estado:                                                 | <ul> <li>● Público (predeterminado)</li> <li>● Privado</li> </ul> |                                                                                                    |
|                                                         | Guardar marcador                                                  |                                                                                                    |

ICE UAB

#### Marcadors socials

Els camps a omplir son els següents:

- URL: introduïu l'adreça del recurs
- Título: és el text que apareixerà a Favoritos
- Comentario: introduïu la informació que pugu descriure millor el recurs
- Etiquetas: no estan predefinides així que cada usuari posa les que creu convenien
- Estado: seleccioneu se el definiu com a públic o privat

Una vegada estiguin els camps plens feu clic sobre el botó **Guardar marcador**. Aquí teniu un exemple d'un marcador ja editat.

Sempre podeu modificar el contingut del marcador editant-lo des de les opcions que apareixeran a la part inferior de la ressenya del marcador.

# pepcanas Inicio Personajes Guardar Favoritos Sitios Web Favoritos Inicio Personajes Guardar Favoritos Amigos Grupos Perfil Correo Cosas Blosqueda: Inicio Personajes Guardar Favoritos Amigos Grupos Perfil Correo Cosas Blosqueda: Inicio Personajes Blosqueda: Inicio Personajes Blosqueda: Inicio Personajes Blosqueda: Inicio Personajes Blosqueda: Inicio Personajes Blosqueda: Inicio Personajes Blosqueda: Inicio Personajes Blosqueda: Inicio Personajes Blosqueda: Inicio Personajes Blosqueda: Inicio Personajes Blosqueda: Inicio Personajes Blosqueda: Inicio Personajes Blosqueda: Inicio Personajes

### Editar favorito

Aquí puedes ingresar una URL o información adicional.

| URL:<br>Solo http://, https://, y ftp://                       | http://voicethread.com#home                                                                               |
|----------------------------------------------------------------|----------------------------------------------------------------------------------------------------|
| <b>Título:</b><br>máx. 100 caracteres                          | Voice Thread                                                                                              |
| Comentario:<br>máx. 200 caracteres                             | Aplicatiu per registrar veu, permet fer aportacions on line amb veu, text, dibuix no m'he registat encara |
| <b>Etiquetas:</b><br>Palabras claves separadas por<br>espacios | web 2.0 veu col·laborar                                                                                   |
| Estado:                                                        | ⊙ Público (predeterminado)<br>○ Privado                                                                   |
|                                                                | Guardar marcador                                                                                          |

ordenado por fecha ↓

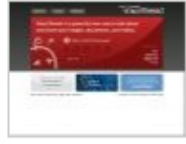

#### Voice Thread 눱 ★

Aplicatiu per registrar veu, permet fer aportacions on line amb veu, text,

dibuix... no m'he registat encara

web 2.0 veu col·laborar

Guardado a las 14.10.08, 8 Usuarios, Más información editar eliminar

recomendar

# Marcadors socials

Una vegada heu anat afegint informació aquest seria l'aspecte de la pàgina:

| pepcanas       Búsqueda: Image: Sitios Web Image: Sitios Web I | 1                                                                                                    | pepcanas   15 Marcadores   Correo   Salir<br>⊠ 1 Noticia<br>Noticias en el blog:<br>Descarga la nueva barra de<br>bercamientas para Eirefox 3                                                                                                    |
|----------------------------------------------------------------------------------------------------|----------------------------------------------------------------------------------------------------|----------------------------------------------------------------------------------------------------|
| Inicio Personajes Guardar Favoritos Amigos Grupos Perfil Correo Cosas Blo                                                                                                    | og Ayuda                                                                                                    |                                                                                                    |
| pepcanas, 15 Marcadores       Marcadores         Mostrar perfil       Editar perfil         Editar perfil       Vista previa del perfil         Vista previa del perfil       ordenado por fecha ↓         Aplicatiu per registrar veu, permet fer aportacions on line amb veu, text, dibuix no m'he registat encara web 2.0 veu col·laborar Guardado a las 14.10.08, 8 Usuarios, Más información editar eliminar recomendar                                                                                                    | Herramientas<br>Etiquetas<br>Paquetes de etiquetas<br>Editar etiquetas<br>Marcadores<br>Marcadores privados<br>Marcadores públicos<br>Marcadores sin etique<br>Importar marcadores | Mis Lista Nube de etiquetas<br>etiquetas<br>2.0 arxius cercadors col·laborar<br>conceptuals disc documents dur<br>enviament flaSh geolocalització<br>icw internality llibres mapa Mapes<br>món ofimatica presentacions veu<br>videoconferencia virtual visual<br>web |
| Getdropbox □ ★         Unitat virtual d'emmagatzenament que permet guardar en remot arxius i compartir-los, sincronitzar-los en diferents màquines, editar-los, fer retorns a versiona anteriors, etc Sense registre encara web 2.0 virtual disc dur         Guardado a las 14.10.08, 5 Usuarios, Más información editar eliminar recomendar         Yousendit □ ★         Servei per enviar arxius de mida força gran que no es poden afegir a missatges de correu electrònic. Admés en la servei gratuïta, fins a 1Gh                                                                                                    | Exportar marcadores                                                                                                    |                                                                                                    |

#### Marcadors socials

Observeu com podeu seleccionar la informació des del núvol d'etiquetes propi:

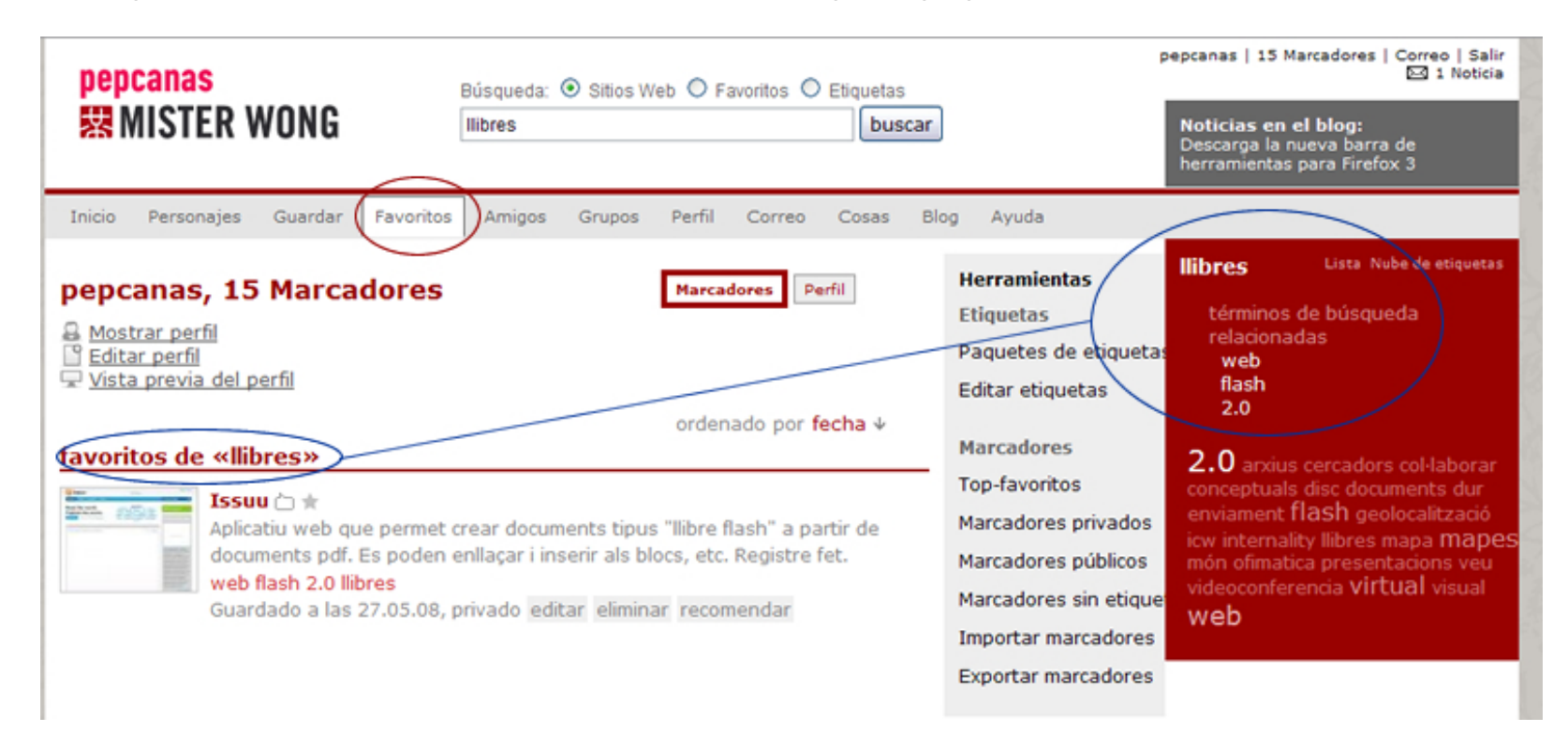

Us preguntareu ara si tota la feina que heu fet al llarg del temps afegint eines interessants a l'opció de Favorits dels vostres navegadors cal desestimar-la o l'heu de fer "conviure" amb aquesta aplicació en línia.

Josep Cañas

ICE UAB

Marcadors socials

Josep Cañas

Doncs una de les opcions més interessants de Mister Wong és poder importar les adreces dels Favorits dels nostres navegadors. Per fer això heu d'anar a la pestanya Perfil:

|          |                 |             |               |            |            |           | <u></u>   |          |      |     |
|----------|-----------------|-------------|---------------|------------|------------|-----------|-----------|----------|------|-----|
| Inicio   | Personajes      | Guardar     | Favoritos     | Amigos     | Grupo      | Perfil    | orreo     | Cosas    | Blog | Ayu |
| Dorfi    |                 |             |               |            |            | $\smile$  |           |          |      |     |
| Регп     | •               |             |               |            |            |           |           |          |      |     |
| Impo     | rtar marca      | dores de    | l navega      | dor        |            |           |           |          |      |     |
|          |                 |             |               |            |            |           |           |          |      |     |
| Aquí pu  | edes importa    | r tus marc  | adores de l   | Firefox, O | pera, Safa | ri e Inte | rnet Exp  | lorer    |      |     |
| directa  | mente a Mist    | er wong.    |               |            |            |           |           |          |      |     |
| Todos I  | os marcadore    | es son imp  | ortados de    | forma priv | ada y las  | carpeta   | s asignad | das como | )    |     |
| etiquet  | as. Si no es p  | oosible ide | ntificar etiq | uetas par  | a los marc | adores,   | serán et  | iquetado | s    |     |
| como "s  | sin etiqueta"   | por defect  | ю.            |            |            |           |           |          |      |     |
| En Firet | fox da click e  | n "Marcad   | ores > Orgai  | nizar Marc | adores" v  | luego e   | n "Archiv | 0 >      |      |     |
| Exporta  | r". Guarda el   | archivo er  | n tu escrito  | rio para q | ue puedas  | encont    | rarlo nue | vamente  | е    |     |
| importa  | rlo desde ahí   |             |               |            |            |           |           |          |      |     |
|          |                 |             |               |            |            |           |           |          |      |     |
| Archiv   | vo de favorit   | 05:         |               | Nav        | ega        |           |           |          |      |     |
|          |                 |             |               |            |            |           |           |          |      |     |
| Come     | nzar a importar |             |               |            |            |           |           |          |      |     |
|          | nzar a importar |             |               |            |            |           |           |          |      |     |

Per importar marcadors des de Firefox cal anar a Adreces d'interès | Organitza adreces d'interès | Bibloteca | Importa i fes una còpia de seguretat | Exporta en HTML:

#### Marcadors socials

Josep Cañas

ICE UAB

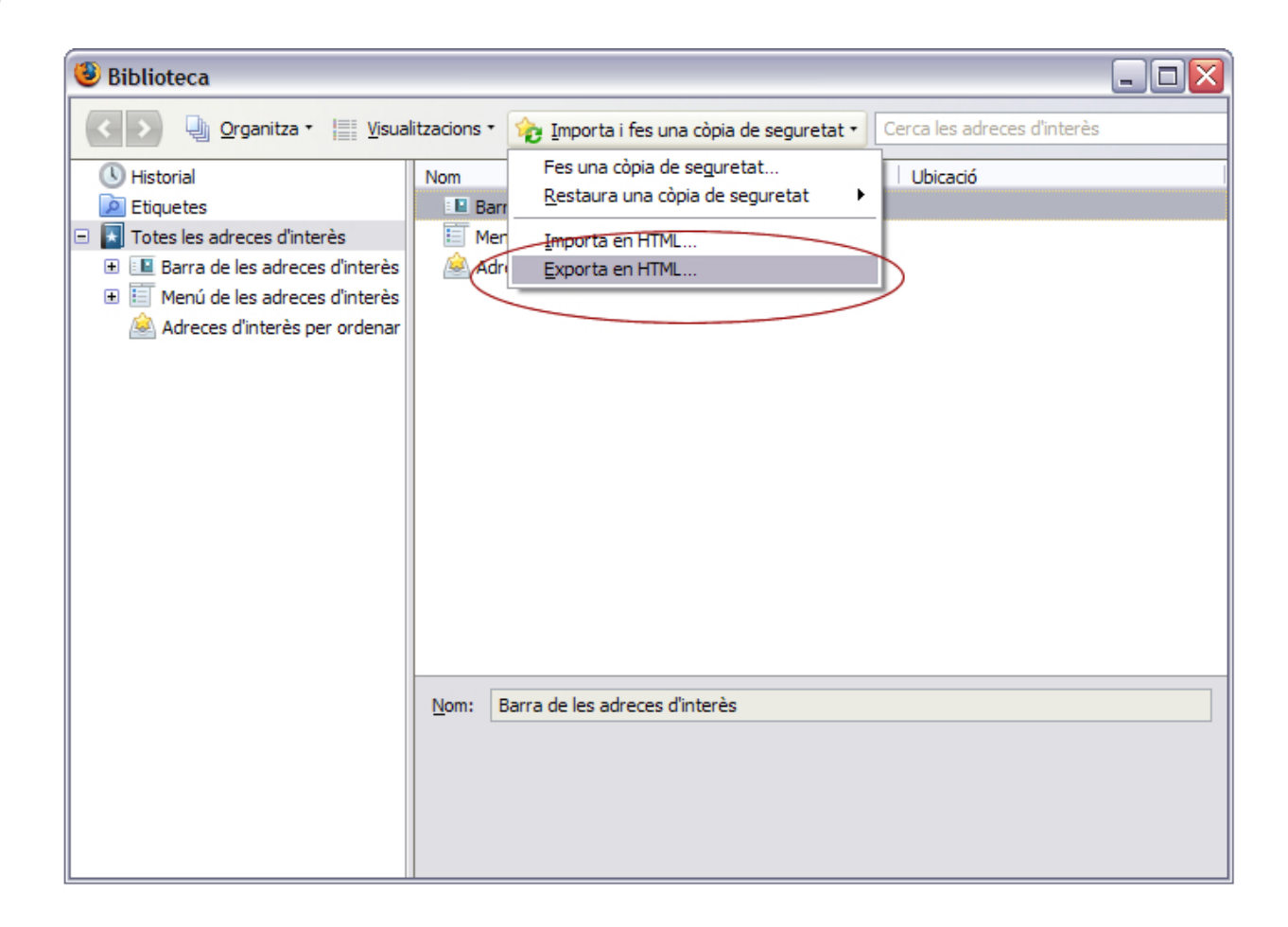

A continuació guardeu l'arxiu **bookmark.htm** a un directori del vostre ordinador i des del botó **Navega** el seleccioneu. L'operació pot durar uns minuts per tant caldrà esperar a refrescar la vostra pàgina passat aquest temps. Rebreu un correu de confirmació d'exportació on us donen també enllaços a eines vinculades als marcadors.

#### ICE UAB

Josep Cañas

#### Marcadors socials

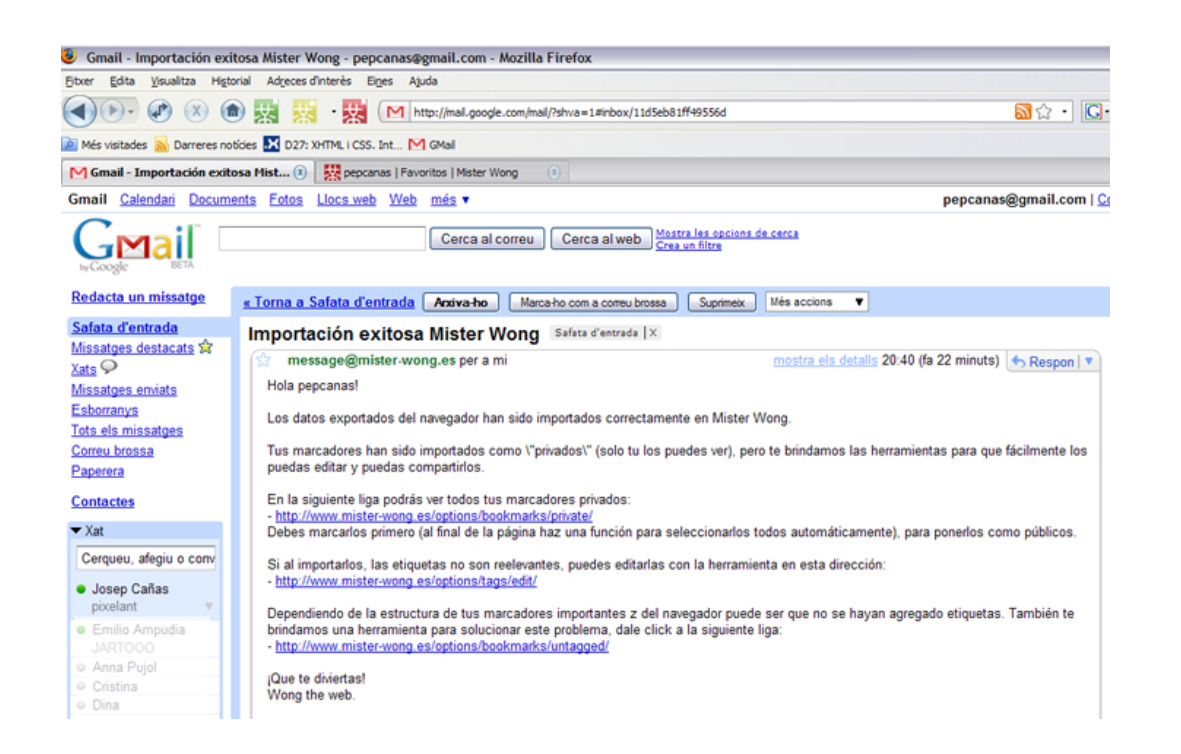

Per fer l'exportació des d'Explorer dependrà de les versions. Una opció és de del menú Favoritos | Añadir favoritos | Importar y exportar | Preferencias de exportación seleccionar Exportar archivo. A continuació és el mateix procés que el comentat per Firefox. En altres versions caldrà anar a Archivo | Importar y exportar. Al quadre de diàleg marqueu Exportar a un archivo | Favoritos i després seleccioneu el lloc on es guardarà l'arxiu bookmark.htm. La resta ja la sabeu!

#### Marcadors socials

Comparing the set of the set of

Les dades són importades per defecte com a privades i podeu editar-les exactament igual que les inserides des del propi Mister Wong.

També podeu importar marcadors d'altres serveis com **Delicious**, només cal seguir les instruccions que el trobareu:

delicious social bookmarking

Com ja hem comentat un dels principals valors d'aquests serveis és la possibilitat de compartir el coneixement: creació de grups, vinculació amb "amics", etc. Visualitzeu els vídeos següents per veure com podeu configurar algunes d'aquestes opcions:

- Vídeo sobre la Interfaz: <u>http://www.youtube.com/watch?v=eyq\_EGzfSAA</u>
- Vídeo sobre Marcadors recents: <u>http://www.youtube.com/watch?v=BMSIathIkJ8</u>
- Video sobre la creació de grups: <u>http://www.youtube.com/watch?v=-oP3HB4yvdY</u>
- Vídeo sobre la creació de grups(2): <u>http://www.youtube.com/watch?v=0kTjkiBzs6A</u>
- Vídeo sobre com importar marcadors: <u>http://www.youtube.com/watch?v=DDj0SAskfZY</u>

I feu proves!

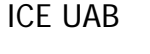